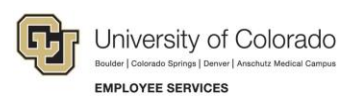

# Human Capital Management: Step-by-Step Guide

## Maintaining a POI Relationship

This guide contains procedures for maintaining a Person of Interest (POI). Maintaining a POI includes updating the sponsor, department or business unit, extending the planned exit date, as well as activating or inactivating a POI. If you want to add additional POI types (security access) to a POI, refer to *Adding an Additional POI Type Step-by-Step Guide*.

### Contents

| 5 |
|---|
| 6 |
|   |
|   |

## **Before You Begin**

Before updating a POI record, you should have the following information available, depending on what information you are updating:

- The Person ID (same as Empl ID) assigned to the POI whose record you are updating.
- The Department and Campus Business Unit associated with the POI and POI Type you are updating. These values are required.
- The position number of the sponsor for this POI relationship. The sponsor is a university employee responsible for the POI.

**Note:** HCM requires an active sponsor for every POI. If there is no sponsor currently defined, the system will require you to add one when making any changes to a POI.

#### **Navigation tips:**

### HCM Community Users

Procedures in this guide begin from the HCM Community Users dashboard:

- 1. From the portal, click the **HCM** tile. The Employee Self Service dashboard appears.
- 2. Click Employee Self Service.
- 3. Click **HCM Community Users** to display the dashboard.

The NavBar displays options for accessing other systems. Through the NavBar, you can select CU Resources to access systems on the portal.

The magnifying glass is called a look up and displays search results for you to select valid field values.

The book and checkmark lets you spell check text boxes.

The down arrow lets you hide, or collapse, sections you do not want to view.

Click the row to expand the section.

## Navigating to the Maintain POI Relationship Page

The procedures in this guide are performed from the Maintain POI Relationship page.

To access the Maintain POI Relationship page:

- 1. From the HCM Community Users dashboard, click the Non-Pay Actions tile.
- 2. Under Personal Information, select Maintain POI Relationship.

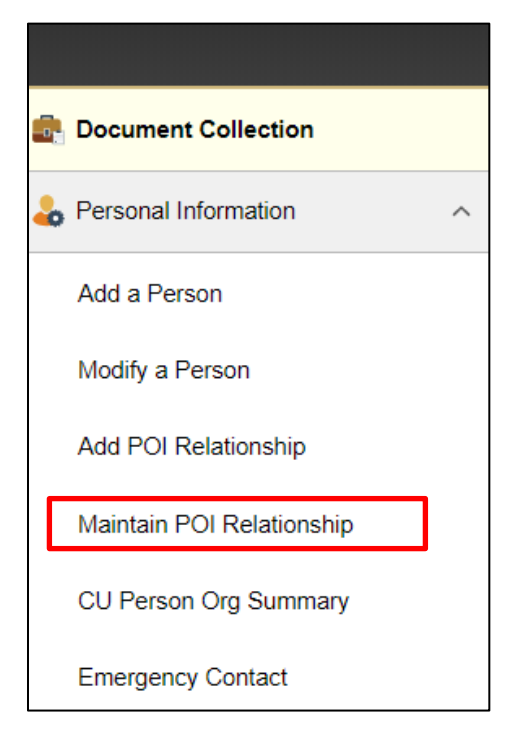

3. In the **Empl ID** field, enter the Person ID of the POI.

| Maintain POI Types          |                                        |                              |                         |
|-----------------------------|----------------------------------------|------------------------------|-------------------------|
| Enter any information you h | ave and click Se                       | earch. Leave fields blank fo | r a list of all values. |
| Find an Existing Value      |                                        |                              |                         |
| Search Criteria             |                                        |                              |                         |
|                             |                                        |                              |                         |
| Empl ID                     | begins with $ {f v}$                   |                              | ]                       |
| Person of Interest Type     | begins with $ {f v}$                   |                              | 0                       |
| Name                        | begins with 🔻                          |                              | ]                       |
| Last Name                   | begins with $ {\ensuremath{\bullet}} $ |                              | ]                       |
| Second Last Name            | begins with $ {\bf v} $                |                              | ]                       |
| Alternate Character Name    | begins with $ {\bf v} $                |                              | ]                       |
| □ Include History □ C       | orrect History                         | Case Sensitive               |                         |
|                             |                                        |                              |                         |
| Search Clear                | Basic Search                           | Save Search Criteria         |                         |

4. Click **Search**. The Maintain POI Relationship page appears.

| laintain POI Re      | lation  | ship               |               |         |             |                       |              |          |               |      |      |
|----------------------|---------|--------------------|---------------|---------|-------------|-----------------------|--------------|----------|---------------|------|------|
|                      |         |                    |               |         | Per         | son ID                |              |          |               |      |      |
| Person of Intere     | st Type | Electroni<br>Admin | c Research    |         | Last Update | d By NELS001657       | Last U       | pdate 02 | /14/18 9      | 05:3 | 6AM  |
| ecurity Data         |         |                    |               |         |             | Fin                   | d   View All | First    | <li>1 of</li> | 1    | Last |
|                      |         |                    |               |         |             |                       |              |          |               | +    | -    |
| Effecti              | ve Date | 09/15/20           | 16            |         |             |                       |              |          |               | -    |      |
| Security Data        |         |                    |               |         | P           | ersonalize   Find   6 | 21 <b>BR</b> | First 🕼  | 1-2 of 2      | (6)  | Last |
| Security Access Type | E       | nabled             |               | Value 1 | 1           |                       | Value 2      |          |               |      |      |
| BUSINESS UNIT        |         | 8                  | Business Unit | UAMC    |             |                       |              |          |               |      |      |
| DEPARTMENT           |         | 2                  | Set ID        | UCOL    | 0           | Department            | 60068        |          |               |      |      |
| Person of Interest H | istory  |                    |               |         | Per         | sonalize   Find   🕅   | F            | irst 🚯   | 1-2 of 2      | 00   | ast  |
| *Effective Date      | *Statu  | 5                  | *Planned Exit |         | Comments    |                       |              |          |               |      |      |
| 1 02/14/2018         | A       | Q                  | 09/15/2019    | B       |             |                       |              |          | 1             | +    | -    |
| 2 09/15/2016         | A       | Q                  | 09/15/2019    | 60      |             |                       |              |          |               | +    |      |

### Updating the POI's Sponsor

HCM requires an active sponsor for every POI. If there is no sponsor currently defined, the system will require you to add one when making any changes to a POI.

- 1. From the Maintain POI Relationship page, click the CU POI Sponsor tab.
- 2. Click the plus 主 button in the POI Sponsors section. The system adds a row for updating the sponsor.
- 3. In the **Position Number** field, type the position number of the POI's sponsor. You can use the look up to search for and select the position number. After you select the position number, the system displays the position's title.
- 4. Enter the Effective Date.
- 5. From the Status list, select Active. A POI must have an active sponsor at all times.
- 6. Click Save. The Last Updated By time and date stamp will display after saving.

| Mainta | ain POI Relationship   | CU POI Sponsor               |                |                     |           |                |                 |
|--------|------------------------|------------------------------|----------------|---------------------|-----------|----------------|-----------------|
|        |                        |                              |                | Person ID           |           |                |                 |
|        | Person of Interest Typ | e Electronic Research A      | udmin          |                     |           |                |                 |
| POI    | Sponsors               | Personalize                  | Find   🖓   🔣   | First 🕚 1 of 1 🤇    | Last      |                |                 |
|        | Position Number        | Description                  | Effective Date | * Status            |           |                |                 |
| 1      | 00001000 Q             | Business Services<br>Manager | 01/01/2018 🕅   | Active •            | • =       |                |                 |
|        |                        |                              |                |                     |           |                |                 |
| Last U | pdated By NELS0016     | 57                           | Last U         | Jpdate 02/14/18 9:0 | 5:36AM    |                |                 |
| 🔡 Sa   | we 🔯 Return to Sea     | rch † Previous in I          | List 4 Next in | List 🔛 Notify       | C Refresh | Update/Display | Include History |

4

## Updating the POI's Department or Business Unit

The Department and Business Unit are required. To change the Department or Business Unit for a POI:

- 1. From the Maintain POI Relationship page, click the plus 🛨 button in the Security Data section. The system adds a row for modifying the Effective Date, Department and Business Unit.
- 2. Select or type the **Business Unit** and **Department**.

**Warning:** Do not use UCOLO for your business unit. This field should be populated with the appropriate business unit for your campus.

- 3. Allow the Set ID to default to UCOLO.
- 4. Click Save.

| laintain POI Rel       | ationship                  |               |       |                 |                   |                          |         |      |
|------------------------|----------------------------|---------------|-------|-----------------|-------------------|--------------------------|---------|------|
|                        |                            |               |       | Person          | D                 |                          |         |      |
| Person of Interes      | t Type Electronic<br>Admin | Research      |       | Last Updated By | NELS001657        | Last Update 02/14/18 9:  | 05:36AM | 1    |
| ecurity Data           |                            |               |       |                 | Fin               | d   View All 🛛 First 🕔 1 | of 2 🕑  | Last |
| "Effectiv              | e Date 02/14/201           | 8 🛐           |       |                 |                   |                          | +-      |      |
| Security Data          |                            |               |       | Per             | sonalize   Find   | 🗉   🔣 🛛 First 🛞 1-2 of   | 2 D L   | ast  |
| *Security Access Type  | Enabled                    |               | Value | 1               |                   | Value 2                  |         |      |
| BUSINESS UNIT          | ] @                        | Business Unit | UAM   | c Q             |                   |                          | +       | -    |
| DEPARTMENT *           |                            | Set ID        | UCO   | LO Q            | Department        | 60068 Q                  | +       | -    |
| Person of Interest His | story                      |               |       | Persor          | nalize   Find   🗐 | First 🛞 1 of 1           | Last    |      |
| *Effective Date        | *Status                    | *Planned Exit |       | Comments        |                   |                          |         |      |
| 1 09/15/2016           | A Q                        | 09/15/2019    | FE    | -               |                   | DC                       | + =     |      |

## Updating the Planned Exit Date

Employee Services runs a POI mass termination process each month to inactivate POIs with expired planned exit dates. To keep your POIs active, you should regularly review planned exit dates and update them when necessary.

This section describes how to:

- Run a query to identify active POI records and their planned exit dates.
- Review the results of the query.
- Extending the planned exit date for those POI records you do not want terminated.

### **Running the POI Query**

To find a list of your POIs and their planned exit dates, run the CUES\_HCM\_POI\_REPORT.

To run the POI query:

- 1. From the HCM Community Users dashboard, click the HCM WorkCenter tile.
- 2. From the **CU HCM User WorkCenter**, click the **Resources** tab. Query Manager lists the 15 most frequently used queries.
- 3. Scroll down to display a list of queries available to all HCM users and select Click here for ALL.

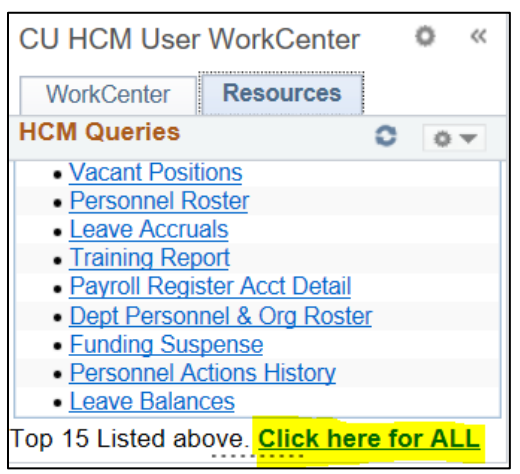

A list of all HCM user queries appears to the right of the WorkCenter.

4. Click **POI Report** (CUES\_HCM\_POI\_REPORT).

6

5. Type the **Department** number and **A** (for Active) in the fields highlighted below.

| Favorites - Main Menu -                                                                 |                 |
|-----------------------------------------------------------------------------------------|-----------------|
| University of Colorado<br>Boulder   Colorado Springs   Denver   Anschutz Medical Campus | All V Search    |
| CUES_HCM_POI_REPORT - POI Report                                                        |                 |
| Department (Optional)                                                                   |                 |
| A=Active, I=Inact, Blank=All                                                            |                 |
| POI Type - Blank=All                                                                    |                 |
| POI Last Name (Optional)                                                                |                 |
| POI First Name (Optional)                                                               |                 |
| First Planned Exit (Optional)                                                           |                 |
| Last Planned Exit (Optional)                                                            |                 |
| View Results                                                                            |                 |
| POI Empl ID POI Last Name POI First Name                                                | POI Middle Name |
|                                                                                         |                 |

6. Click View Results to run the query.

HCM displays all active POIs for the department, similar to the image below:

| CUES_HCM_POI_REPORT - POI Report                                   |                |            |                           |            |         |               |            |              |                             |
|--------------------------------------------------------------------|----------------|------------|---------------------------|------------|---------|---------------|------------|--------------|-----------------------------|
| Department (Optional) (10018 - Q                                   |                |            |                           |            |         |               |            |              |                             |
| A=Active, I=Inact, Blank=All A                                     |                |            |                           |            |         |               |            |              |                             |
| POI Type - Blank=All Q                                             |                |            |                           |            |         |               |            |              |                             |
| POI Last Name (Optional)                                           |                |            |                           |            |         |               |            |              |                             |
| POI First Name (Optional)                                          |                |            |                           |            |         |               |            |              |                             |
| First Planned Exit (Optional)                                      |                |            |                           |            |         |               |            |              |                             |
| Last Planned Exit (Optional)                                       |                |            |                           |            |         |               |            |              |                             |
| View Results                                                       |                |            |                           |            |         |               |            |              |                             |
| Download (south in Ewial Stread/Sheet, CSV Taxt Ella, VMI Ella, /5 | 24.694         |            |                           |            |         |               |            |              |                             |
| Commentering in Excellapleducation Cast Text File Anit File (A     | 2 C NUG        |            |                           |            |         |               |            |              |                             |
| View All                                                           |                |            |                           |            |         |               |            |              | First 1-100 of 703 1/2 Last |
| POLEmpl ID POI Last Name POI First Name POI Middle Name POI Type   | POI Type Descr | Eff Date   | Planned Exit Default Flag | POI Status | Dept ID | Dept Name 0   | Jpdated By | Sponsor Name | Sponsor Email               |
| 1 00013                                                            | Pre-Employment | 05/05/2011 | 05/05/2012                | Active     | 10018   | AthBusAff B0  | 0301       |              |                             |
| 2 00013                                                            | Pre-Employment | 08/26/2013 | 08/26/2014                | Active     | 10018   | AthBusAlt PA  | TZ000016   |              |                             |
| 3 00013                                                            | Pre-Employment | 12/21/2013 | 12/21/2013                | Active     | 10018   | AthBusAft TR  | 8P000072   |              |                             |
| 4 00013                                                            | Pre-Employment | 04/29/2013 | 04/29/2014                | Active     | 10018   | AthBusAtt PA  | TZ000016   |              |                             |
| 5 00013                                                            | Pre-Employment | 05/05/2011 | 05/05/2012                | Active     | 10018   | AthlBusAft 60 | 0301       |              |                             |
| 6 00020                                                            | Volunteer      | 07/06/2015 | 07/06/2016                | Active     | 10018   | AthEusAft TR  | 8P000072   |              |                             |
| 7 00020                                                            | Volunteer      | 01/26/2016 | 01/26/2017                | Active     | 10018   | AthiBusAff TR | dP000072   |              |                             |
| 8 00013                                                            | Pre-Employment | 06/15/2011 | 06/15/2012                | Active     | 10018   | AthiBusAft 60 | 0301       |              |                             |
| 9 00020                                                            | Volunteer      | 09/17/2014 | 09/17/2015                | Active     | 10018   | AthBusAlt TR  | tiP000072  |              |                             |
| 10 00013                                                           | Pre-Employment | 04/15/2011 | 04/15/2012                | Active     | 10018   | AthiBusAff B0 | 0301       |              |                             |
| 11 00013                                                           | Pre-Employment | 05/12/2011 | 05/12/2012                | Active     | 10018   | AthiBusAff BO | 0301       |              |                             |

#### **Downloading Query Results**

To download the results to an Excel spreadsheet:

1. Click **Excel SpreadSheet**. Microsoft Excel opens a spreadsheet with your results displayed in Protected View.

| View Results          |                   |               |          |          |
|-----------------------|-------------------|---------------|----------|----------|
| Download results in : | Excel SpreadSheet | CSV Text File | XML File | (521 kb) |

2. Click **Enable Editing** at the top of the page.

3. Select the contents of the spreadsheet.

| F  | ILE    | HOME   | INSERT              | PAGE LAYOUT | FORMULAS           | DATA | REVIEW | VIEW             |
|----|--------|--------|---------------------|-------------|--------------------|------|--------|------------------|
| A1 |        | - I    | $\times \checkmark$ | fx POI Rep  | ort                |      |        |                  |
|    |        |        | А                   |             |                    | В    |        |                  |
| 1  |        | eport  |                     |             | 703                |      |        |                  |
| 2  | OI Er  | npl ID |                     |             | POI Last Na        | ame  |        | POI First Nam    |
| 3  | 231979 | Ð      |                     |             | Automatical States |      |        | And and a second |
| 4  | 258533 | 3      |                     |             |                    |      |        | index .          |
| 5  | 251059 | 9      |                     |             |                    |      |        | Magnet 1         |
| 6  | 254216 | 5      |                     |             | The second second  |      |        | Annual State     |

| DA | ATA        |   |
|----|------------|---|
| ₽↓ | Z A<br>A Z |   |
| Z↓ | Sort       |   |
|    | 7          | - |

- 4. From the **Data** menu, select **Sort**. The Sort dialog box appears.
- 5. From the **Sort by** list, select **Column H**, which contains the planned exit date. Oldest to Newest should appear selected under the Order; leave this value so that expired planned exit dates will be listed first.
- 6. Click OK.

8

| Sort                             |                      |   |            |   |         |                  |      | ?       | $\times$        |
|----------------------------------|----------------------|---|------------|---|---------|------------------|------|---------|-----------------|
| <sup>♣</sup> A<br>Z↓ <u>A</u> dd | Level X Delete Level | [ | Copy Level | • | Options |                  | My d | ata has | <u>h</u> eaders |
| Column                           |                      |   | Sort On    |   |         | Order            |      |         |                 |
| Sort by                          | Column H             | ~ | Values     |   |         | Oldest to Newest |      |         | <b>.</b>        |
|                                  |                      |   |            |   |         |                  |      |         |                 |
|                                  |                      |   |            |   |         |                  |      |         |                 |
|                                  |                      |   |            |   |         |                  |      |         |                 |
|                                  |                      |   |            |   |         |                  |      |         |                 |
|                                  |                      |   |            |   |         |                  |      |         |                 |
|                                  |                      |   |            |   |         |                  |      |         |                 |
|                                  |                      |   |            |   |         | ОК               |      | Car     | ncel            |

Review the spreadsheet for any POI records with planned exit dates that need to be extended. POIs with expired planned exit dates will be inactivated the next time Employee Services runs the POI Mass Termination monthly process.

### **Extending the Planned Exit Date**

- 1. From the Maintain POI Relationship page, click the plus 主 button in Person of Interest History section. The system displays a new row with an Effective Date of today.
- 2. Edit the Effective Date, if necessary.
- 3. From the Status list, select A (Active).
- 4. Enter a **Planned Exit Date**. You can enter a date of up to five years from today's date.
- 5. Click Save.

| aintain POI Rol            | ationship                  |               |         |                 |                  |                            |             |
|----------------------------|----------------------------|---------------|---------|-----------------|------------------|----------------------------|-------------|
| naintain r Or Nei          | auonsnip                   |               |         |                 |                  |                            |             |
|                            |                            |               |         | Person ID       | E.               |                            |             |
| Person of Interes          | t Type Electronic<br>Admin | Research      |         | Last Updated By | NELS001657       | Last Update 02/14/18       | 9:05:36AM   |
| Security Data              |                            |               |         |                 | Fin              | d   View All 🛛 First 🚳 1 ( | of 1 🕑 Last |
|                            | 20                         |               |         |                 |                  |                            | + -         |
| Effective<br>Security Data | e Date 09/15/20            | 16            |         | Demons          | tine   Fied   17 | Time () to at              | a (b) Last  |
| Security Data              |                            |               |         | Persona         | inze   Find   te | FISE 1-2 01                | z 🥑 Last    |
| Security Access Type       | Enabled                    |               | Value 1 |                 |                  | Value 2                    |             |
| BUSINESS UNIT              |                            | Business Unit | UAMC    |                 |                  |                            |             |
| DEPARTMENT                 | 1                          | Set ID        | UCOL    | D De            | epartment        | 60068                      |             |
| Person of Interest His     | tory                       |               |         | Personaliz      | e   Find   🗇     | First 🚯 1-2 of 2           | Last        |
| *Effective Date            | *Status                    | *Planned Exit |         | Comments        |                  |                            |             |
| 1 02/14/2018               | AQ                         | 09/15/2019    | Đ       |                 |                  | ) E C                      | •           |
|                            |                            | 00/15/2010    | 150     | <b></b>         |                  | Dec                        | + -         |

## Activating or Inactivating a POI Record

Occasionally, you may need to activate or inactive a POI record.

- 1. From the Maintain POI Relationship page, click the plus 🛨 button in the Person of Interest History section. The system displays a new row with an Effective Date of today.
- 2. Update the Effective Date, if necessary.
- 3. From the Status list, select either A (for Active) or I (Inactive).
- 4. Update the **Planned Exit Date**. You can enter a date of up to five years from today's date.
- 5. Click Save.

10

| Maintain POI Relationship                            | CU POI Sp                            | onsor         |         |                        |                 |                   |             |
|------------------------------------------------------|--------------------------------------|---------------|---------|------------------------|-----------------|-------------------|-------------|
| Maintain POI Relati                                  | ionship                              |               |         |                        |                 |                   |             |
|                                                      |                                      |               |         | Person ID              |                 |                   |             |
| Person of Interest Type Electronic Research<br>Admin |                                      |               |         | ast Updated By NELS001 | 1657 Last       | Jpdate 02/14/18 9 | 9:05:36AM   |
| Security Data                                        |                                      |               |         |                        | Find   View Al  | First 🚯 1 c       | of 1 🕑 Last |
|                                                      |                                      |               |         |                        |                 |                   | + -         |
| Effective D                                          | ate 09/15/201                        | 6             |         |                        |                 | - 0               |             |
| Security Data                                        |                                      |               |         | Personalize   Fir      | nd   Etai   EES | First 1-2 of 2    | 2 🔮 Last    |
| Security Access Type                                 | Enabled                              |               | Value 1 |                        | Value 2         |                   |             |
| BUSINESS UNIT                                        | 2                                    | Business Unit | UAMC    |                        |                 |                   |             |
| DEPARTMENT                                           | 1                                    | Set ID        | UCOL    | Departmen              | nt 60068        |                   |             |
| Person of Interest Histor                            | ry                                   |               |         | Personalize   Find     |                 | First ④ 1-2 of 2  | (E) Last    |
| *Effective Date *St                                  | Effective Date *Status *Planned Exit |               |         | Comments               |                 |                   |             |
| 1 02/14/2018 A                                       | Q                                    | 09/15/2019    | B       |                        |                 | Dee               | + -         |
|                                                      | 0                                    | 09/15/2019    | R       |                        |                 |                   | + -         |